# Departmental Aid User Group (DAUG)

# February 2022

# **Topics**

• Important Dates

VERSITY

- SAFM 2022-23: Move to FST
- What this means for Summer
- New look for SAFM in 2022-23
- SIS Responsibilities & Training + WORKDAY
- Getting Help: Resources and Contacts

•••••

# **Important Dates**

| Calendar Item                                            | Date                                       |
|----------------------------------------------------------|--------------------------------------------|
| 2022 Spring Health Insurance Spring Disbursement         | 1/15/2022                                  |
| March 2022 stipend disbursement                          | 2/23/22                                    |
| SAFM Open for 1226 Sum 1                                 | Mid-March                                  |
| April 2022 stipend disbursement                          | 3/23/22                                    |
| 2022 Summer Tuition Calc'ed                              | Mid-April                                  |
| Last Day to Get Your Entries in SAFM for Summer 2022     | Mid-May (tuition shows as anticipated aid) |
| Finals Weekend (Graduation)                              | Friday, May 20 - Sunday, May 22, 2022      |
| Summer Session                                           | See https://summer.virginia.edu/calendars  |
| Last Day to Process Changes in SAFM for FY22             | 6/17/2022*                                 |
| Last GA Interface to Oracle for FY2022                   | 6/22/2022 (morning)*                       |
| 2022 Fall Tuit Calc'ed (waivers go from \$1 to tuit amt) | July 1, 2022*                              |
| Aetna Student Health Ins Website Opens                   | Mid July 2022                              |
| Fall Term Charges Notification                           | July 19, 2022 (GRAD, UGRD)                 |
| Fall Financial Aid Disburses                             | August 17, 2022 (GRAD, UGRD)               |
| Fall Tuition Due Date                                    | August 17, 2022 (GRAD, UGRD)               |
| Fall First Day of Classes                                | August 23, 2022                            |
| Students w/Past Due or No Enrollment Cancelled (Fall)    | August 31, 2022                            |
| Aetna Website Last Day to Enroll/Waive                   | September 18, 2022*                        |

#### Stipend Disbursement Dates May 2022-August 2023 \*Estimated

| Stipend        | Disb Date  |
|----------------|------------|
| May 2022       | 4/22/2022  |
| June 2022      | 5/23/2022  |
| July 2022      | 6/12/2022  |
| August 2022    | 7/22/2022  |
| September 2022 | 8/23/2022  |
| October 2022   | 9/23/2022  |
| November 2022  | 10/21/2022 |
| December 2022  | 11/18/2022 |
| January 2023   | 12/16/2022 |
| February 2023  | 1/23/2023  |

| March 2023  | 2/23/2023 |
|-------------|-----------|
| April 2023  | 3/23/2023 |
| May 2023    | 4/21/2023 |
| June 2023   | 5/23/2023 |
| July 2023   | 6/16/2023 |
| August 2023 | 7/21/2023 |

Sarah will provide a summary of the timing of stipend disbursements. If student has direct deposit, should receive \$\$ within 3-5 business days; will get an email from AP confirming timing.

# SAFM 2022-23: Move to FST

SAFM will be opening in late March; below are a few reminders.

If awarding Summer 1 it all needs to be reconciled and done by mid-June.

## **Reminder: Rollover Targets**

As a refresher: targets are used to track your organization's fund sources for student aid by fiscal year. SAFM allows you to set up and track targets; this functionality allows for quick analysis of target usage and balances. Targets must be established before the module will allow awarding to students. Targets are tracked by Organization (Org) as defined in the Oracle HR/Finance system. Targets must be established for each Org from which you wish to fund students.

Please remember to setup your targets for 2020-21. Navigation: Financial Aid > UVa Financial Aid > Awarding > Student Aid Funding Module > SAFM- Target Setup.

## **Reminder: Default SAFM Fiscal Year**

To default your SAFM Fiscal Year, remember to change your Aid Year in User Default Tab 2 to the fiscal year you wish to use. Navigate to Set up SACR > User Defaults > User Defaults 2 tab. If you are also a student the default does not stay.

#### **Reminder: Awarding Admitted Applicants**

We are opening SAFM for 2020-21 in late March 2020, which means you will be able to award admitted applicants. If you do this, but the student does not accept your offer of admission make sure to cancel the awards you entered for them. \*If you neglect to cancel their awards, but the student accepts an offer at another school within UVA, the funds will disburse to them.

#### **Reminder: Academic Category Defaulted**

To improve the accuracy of SAFM tuition award amounts and decrease data entry, on the SAFM Awarding page, once the term is selected from the drop down menu, the system defaults the academic category and international fee check box (if applicable). This enhancement was available when SAFM opened for 2018-19; so 2020-21 will be our third year with this functionality.

|        |                    |                   |                    |         |                       |                       |          |         |                    | Find   View All    | First 🕚 2 of 3 🕑 Last  |
|--------|--------------------|-------------------|--------------------|---------|-----------------------|-----------------------|----------|---------|--------------------|--------------------|------------------------|
| *Term  | *Academic Category | Packaging Plan    | Residency          | Reg Hrs | Actual Enr<br>Rch Hrs | ollment<br>Form of \$ | tudy GRA | GTA Hrs | Acad Level Study A | greement Acad Load |                        |
| 1178 🗸 | PhD, Yrs 4+        |                   | ✓ v                | 0.00    | 12.00                 | ENRL                  | 0.       | 0.0     | L5                 | F B                | Zinternational Student |
| P      | Package Student    | Cancel Package Re | ecalculate Package | ]       |                       |                       |          |         | Reverse Fund       | Source             |                        |

## Important Points to Keep in Mind

- If the student is not yet term activated for fall OR if the individual is still an applicant (not yet a • student), the academic category and international student check box will NOT default. You will need to enter this information manually.
- Spring will assume the same information as fall.

OK

- The system will only default the academic category once the term is selected from the drop down.
- The academic category will not update once you have saved and go out/come back in.
- The international student checkbox will be defaulted as checked or unchecked based on the information in SIS; the checkbox will remain editable for students and applicants; the user will be able to check or uncheck the box. If the user checks or unchecks the international student box, but it does not match what is in the system, there will eventually be a discrepancy between the amount in SAFM and the amount the student was charged.
- You will also notice that a field of Acad Load has been added to the page. F indicates that the student has an approved academic load of full-time. P indicates that he student has an approved academic load of part-time. If the student is a Part-time student, the academic category of Part-time will be defaulted and you will then pick the part-time packaging plan.

| *Term *Academic Category | Packaging Plan        | Residency Reg Hrs | Actual Enroliment<br>s Rch Hrs Form of Study | GRA GTA Hrs Acad Level Stu | Idy Agreement Acad Load | +               |
|--------------------------|-----------------------|-------------------|----------------------------------------------|----------------------------|-------------------------|-----------------|
| 1178 V PhD, Yrs 4+ V     |                       | √ 0.00            | 12.00 ENRL                                   | 0.0 0.0 L5                 | F 🖉 Interna             | ational Student |
| Package Student          | Cancel Package Recald | Jate Package      |                                              | Reverse F                  | und Source              |                 |

- In a few instances, >1 academic category have the exact same tuition rates. In those 0 cases, we have combined the academic categories into one academic category: Nursing Masters & DNP, Curry Masters & PhD/EdD Yr 1-2, Medicine Yr 1, 2, 3, & 4
- If you select 1208, the academic category and international fall checkbox populates, you immediately decided to switch the term from 1208 to 1212 (via the drop down menu), you will get the following messages.

| _                   | Message                                                                                         | 7                  |
|---------------------|-------------------------------------------------------------------------------------------------|--------------------|
| ec                  | Expected enrollment needs to be changed.<br>The Academic Level for the term has changed. (0,-1) |                    |
| Message             |                                                                                                 |                    |
| The student's appro | ved academic load has changed for                                                               |                    |
| Please cancel pack  | age, change the academic category, and select a r                                               | ew package. (0 - 1 |

This is happening because the Acad Category and International Student fields already have a value in

them; when you select the 1212 term, the values have changed and it displays the error messages. If this happens, you will need to click OK, then manually select the Acad Cat. and Packaging Plan <u>OR</u> go out and come back into the page without saving and start over.

#### Reminder: Health Insurance

- We do not have the "approved" health insurance rate yet. So, when you package a student, an "estimated" amount for the health insurance rates will populate as the award level amount for health insurance.
- You can go ahead and award (package, cancel package, repackage, etc.) as normal without the finalized health insurance rate. But, you will not be able to move the health insurance award past start (defaulted to Start status and grayed out). Example (rate in box below is for demo purposes only; not an actual estimated amount):

| 640000020600 AY GRAD Health Ins Subsidy |                     |                          | nt 269  | 90.00 N | otes  |                  |         | */    | Award Status St |                    |         |   |   |  |
|-----------------------------------------|---------------------|--------------------------|---------|---------|-------|------------------|---------|-------|-----------------|--------------------|---------|---|---|--|
| Organization                            | Description         | Target Name              | Award   | Project | Task  | Clearing Account | Amt     | %     | Assistantships  | Fund Source Status | Reverse |   |   |  |
| 1 31315 🗸                               | EN-Biomed Engr Dept | 101194 - BME Dept 🗸      | FA00139 | 101194  | 101 🔍 |                  | 2000.00 | 74.35 | GRA 🗸           |                    |         | + | - |  |
| 2 31315 🗸                               | EN-Biomed Engr Dept | 101194 - Epstein BME : 🗸 | FA00011 | 101194  | 101 🔍 |                  | 690.00  | 25.65 | GRA 🗸           |                    |         | + | - |  |

- We will also ensure that health insurance cannot be interfaced from SAFM to the Departmental Award area.
- Once the rate has been approved (likely in April or May), the health insurance amounts will be updated and the Award Status box will open up.
- You will then be able to move the award through the workflow and it will interface from SAFM to the Departmental Aid area of SIS. Example:

| B | 3400 | 000020600    | AY GRAD Health Ins Subsi | dy Am                    | 273     | 5.00    | (UPDA<br>Notes PURPC | TED RATE FOR DE<br>SES ONLY) | MO      | *     | Award Status St | art                |         | + |   |
|---|------|--------------|--------------------------|--------------------------|---------|---------|----------------------|------------------------------|---------|-------|-----------------|--------------------|---------|---|---|
| I |      | Organization | Description              | Target Name              | Award   | Project | Task                 | Clearing Account             | Amt     | %     | Assistantships  | Fund Source Status | Reverse |   |   |
|   | 1    | 31315 🗸      | EN-Biomed Engr Dept      | 101194 - Epstein BME 🛚 🗸 | FA00011 | 101194  | 101 🔍                |                              | 711.10  | 26.00 | GRA 🗸           |                    |         | + | - |
|   | 2    | 31315 🗸      | EN-Biomed Engr Dept      | 101194 - BME Dept 🗸      | FA00139 | 101194  | 101 🔍                |                              | 2023.90 | 74.00 | GRA 🗸           |                    |         | + |   |

 Note: The fund source amounts are updated based on the rounded % (25.65% to 26.00%; 74.35% to 74.00%).

## Summer

EDM. MOCK LIP

 Again for summer 2020, all summer session on-grounds graduate tuition will be going to the graduate schools.

You should only award a student a tuition award in either Summer 1 or Summer 2; not both. SAFM should not allow you to award tuition in both terms as of last year.

# **New Look for SAFM**

• Target Page with new Worktags:

| arget Setup   |                             |                 |                  | Refresh  |   | Pollover Targets | ] _ | _                   |              |                     |              |           |                     |            |          |            |
|---------------|-----------------------------|-----------------|------------------|----------|---|------------------|-----|---------------------|--------------|---------------------|--------------|-----------|---------------------|------------|----------|------------|
| Fiscal Year 2 | 2022 Cost Ctr CC0442-EN-Bio | med Engr Dept   | ~                | Kellean  |   | Tonovor Targota  |     | Select/Deselect All |              |                     | Personal     | ze   Find | 🔊   📑 🛛 Firs        | t 🖪        | 1-5 of 5 | <u>ک</u> ( |
| Cost Ctr - (w | d) *Target                  | *Fund Type      | AP Award<br>Type | *Funding |   | Program          |     | Clearing Account    | Target Total | Committed<br>Amount | Balance (\$) | Students  | Processed<br>Amount | RO<br>Flag | Rollover |            |
| 1 CC0442      | Sample Grant                | GR-GRANT        | ✔ GR             | GR130431 | Q |                  |     |                     |              | \$0.00              | \$0.00       | Students  | \$0.0               |            | Ĩ        | +          |
| 2 CC0442      | Sample Gift                 | GF-GIFT         | ✔ GF             | GF003436 | Q | PG00301          | Q   |                     |              | \$0.00              | \$0.00       | Students  | \$0.0               |            | ſ        | +          |
| 3 CC0442      | Sample Designated           | DN-DESIGNATED   | ¥ DN             | DN000945 | Q |                  | Q   |                     |              | \$0.00              | \$0.00       | Students  | \$0.0               |            | Ĩ        | +          |
| 4 CC0442      | Sample Project              | PJ-PROJECT      | ✓ PJ             | PJ00067  | Q |                  | Q   |                     |              | \$0.00              | \$0.00       | Students  | \$0.0               |            | ſ        | +          |
| 5 CC0442      | Sample Placeholder          | X - EXTERNAL FS | <b>∨</b> X       | X00000   | Q |                  |     |                     |              | \$0.00              | \$0.00       | Students  | \$0.0               |            | ſ        | +          |
| largets Total | \$0.00 Total Committed      | \$0.00 Total Ba | lance            | \$0.00   |   | Total Proces     | see | d Amount \$0.00     |              |                     |              |           |                     |            |          |            |
| •             |                             |                 |                  |          |   |                  |     |                     |              |                     |              |           |                     |            |          |            |

Awarding Page with new Worktags

| SAFM Workday Awarding              |                                                          |                  |                |             |               |              |                 |                   |                  |             |            |   |                |                    |            |           |
|------------------------------------|----------------------------------------------------------|------------------|----------------|-------------|---------------|--------------|-----------------|-------------------|------------------|-------------|------------|---|----------------|--------------------|------------|-----------|
| Student Awards                     |                                                          |                  |                |             |               |              |                 |                   |                  |             |            |   |                |                    |            |           |
| ID 2880089                         | Name Wanghao                                             | Long             |                |             |               | Tot          | al Financial Ai | id                | \$0.00           |             |            |   |                |                    |            |           |
| Fiscal Year 2022                   | Career Gradu                                             | uate Progr       | ram ENG        | Plan CON    | IPSC-MCS S    | ub-Plan      |                 |                   |                  |             |            |   |                |                    |            |           |
| Residency N                        | Gender Male                                              | Exp G            | irad Term 128  | 6 Acad Grou | ID ENGR       |              |                 |                   |                  |             |            |   |                |                    |            |           |
| Student type Student               | Notes                                                    |                  |                |             |               |              |                 |                   |                  |             |            |   |                |                    |            |           |
| Program Action MATR                |                                                          |                  |                |             |               |              |                 |                   |                  |             |            |   |                |                    |            |           |
|                                    |                                                          |                  |                |             |               |              |                 |                   |                  |             |            |   | F              | ind View All Fi    | rst 🕢 1 of | 1 🕟 Last  |
| *Term *Academic Category           | Pack                                                     | aging Plan       | Residence      | Actu        | al Enrollment | tudy GRA GTA | Hrs Acad Le     | vel Study Agreem  | ent Acad Load    |             | +          |   |                |                    |            |           |
| 1222 ¥ Full Time Comp Sc           | Instructor 100                                           | % Tuition & Fees | × N            | 45.00       | 0.00 ENEL     | Hrs          | 0.0 10          |                   | - 10             | Internation | al Etudopt |   |                |                    |            |           |
| TEEL T THIN TIME COMP CC           |                                                          |                  | - 11           | 15.00       | 0.00 ENRL     |              | 0.0 10          |                   | г <b>ы</b>       | Internation | ai student |   |                |                    |            |           |
| Package Student                    | Cancel Packa                                             | ge Recal         | Iculate Packag | 3           |               |              | Re              | verse Fund Source |                  |             |            |   |                |                    |            |           |
|                                    |                                                          |                  |                |             |               |              |                 |                   |                  |             |            |   |                |                    |            |           |
| 65000000000 Wages                  |                                                          |                  | Amt            | 0.00        | Notes         |              |                 | *Award Status     | Start 🗸          |             | -          |   |                |                    |            |           |
| Cost Ctr Target M                  | ame                                                      | Grant De         | esignated Gif  | Project     | Program       | Activity     | Assignee        | Clearing Account  | Clearing Account | Amt         | % ind      | % | Assistantships | Fund Source Status | Reverse    |           |
|                                    | `                                                        |                  |                |             |               | C            | ۷ 🗌 م           |                   |                  |             |            |   | ~              |                    |            | + -       |
|                                    |                                                          |                  |                |             |               |              |                 | _                 |                  |             |            |   |                |                    |            |           |
| 64000000030 Tuition &              | Fees 100% - Spr                                          |                  | Amt            | 19897.00    | Notes         |              |                 | Award Status      | Start 🗸          |             |            |   |                |                    |            |           |
| Cost Ctr Target M                  | ame                                                      | Grant De         | esignated Gif  | Project     | Program       | Activity     | Assignee        | Clearing Account  | Clearing Account | Amt         | % ind      | % | Assistantships | Fund Source Status | Reverse    |           |
| 1 CC0440-EN V                      |                                                          | 2                |                |             |               | C            | ( 📃 🔍           |                   |                  |             |            |   | ~              |                    |            | + -       |
| Sampl                              | e Blank                                                  | si -             |                |             |               |              |                 | _                 |                  |             |            |   |                |                    |            |           |
| 64000020601 SI Sampl               | Blank Grant<br>Broken                                    | у                | Amt            | 1828.00     | Notes         |              |                 | *Award Status     | Start 🗸          |             |            |   |                |                    |            |           |
| Cost Ctr Sampl                     | Designated                                               | Grant De         | esignated Gif  | Project     | Program       | Activity     | Assignee        | Clearing Account  | Clearing Account | Amt         | % ind      | % | Assistantships | Fund Source Status | Reverse    |           |
| 0                                  | e Designated 2                                           |                  |                |             |               | 0            |                 |                   |                  |             |            |   | ~              |                    |            | + =       |
| 1 Sampl<br>Sampl                   | Gift                                                     |                  |                |             |               |              |                 | 1                 |                  |             |            |   |                |                    |            |           |
| 1 Sampl<br>Sampl<br>Sampl<br>Sampl | e Gift<br>e Grant<br>e Grant 2                           |                  |                |             |               |              |                 |                   | 1                |             |            |   |                |                    |            |           |
| 1                                  | e Gift<br>e Grant<br>e Grant 2<br>e Grant 3<br>e Brologt | in List 🚛 N      | lext in List   | Votify      |               | -            |                 |                   | 1                |             | 1          |   | 1              | 📑 Add              | 🖉 Update   | a/Display |

# **SIS Responsibilities & Training + now WORKDAY**

- Users now complete training for SIS via Workday (you access the same training; it is now accessed through Workday as opposed to the Integrated System).
- For a list of all SIS responsibilities and training required, navigate to the <u>ITS website</u> > Systems Administrative > Student Information System (SIS) > SIS: Responsibilities and Training. \* The links on the SIS Responsibilities and Training page have been updated to take you directly to the courses in Workday.
- Training must be completed before the SAFM responsibility can be granted.
- General reminder: if you need to change your org access, you will need to submit an ESHARP request so that we can make the necessary row level changes in SAFM. Once you submit your request, a workflow passes the request to different levels of approval. We need these approvals to give you access to the org(s) in SAFM. To submit an esharp request:
  - Log in to ESHARP: <u>https://cacs-web-prd.web.virginia.edu/esharp</u>
  - Select Student Information System (SIS).
  - Select Request Add/Remove Access > New Request > Continue.
  - Select the UV FA SAFM User GRAD < for your school> under Financial Aid.
  - Complete the form; make sure that the action selected is "Add" and make sure you note which org(s) you will need access to and which org(s) you no longer need access to.
  - o Click continue and then Submit Request for Review

# **Getting Help: Resources and Contacts**

## DAUG WEBSITE

http://sfs.virginia.edu/internal/deptaid

## DAUG EMAIL LIST

If you are not already receiving these emails, let us know and we can add you.

## **TRAINING MATERIALS & QUICK GUIDES**

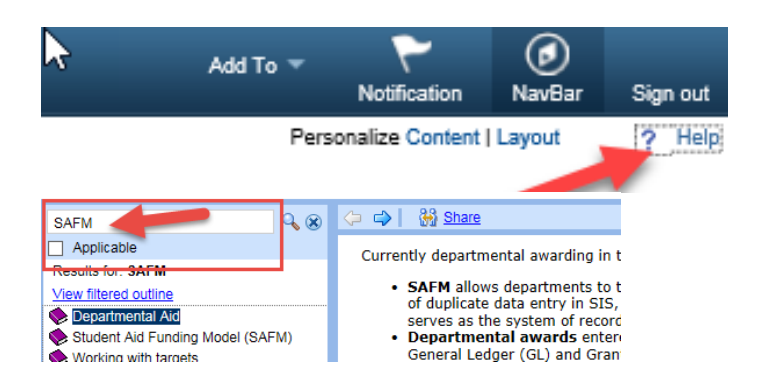

# **SCHOOL ADMINS**

| School/Unit  | School Admin     | Phone  | Email  |
|--------------|------------------|--------|--------|
| Architecture | Carolyn Buchanan | 4-6228 | ceb4gw |
| BIMS         | Fay Miller       | 4-2217 | jff3f  |
| Curry        | Dana Stanley     | 4-7161 | dfb6n  |
| Engineering  | Joan Wicks       | 4-4380 | jew9s  |
| GSAS         | Lloyd Banks      | 4-3919 | lb3ne  |
| Nursing      | Julie Kusnerik   | 4-1978 | jak8bz |
| Batten       | Cindy Moore      | 2-2033 | chm3b  |

## ADDITIONAL HELP

Send questions to <u>4help@virginia.edu</u>; enter "SAFM" in subject line. Sending your questions to 4help@virginia.edu ensures that we are able to track the issues and analyze the types of questions asked.

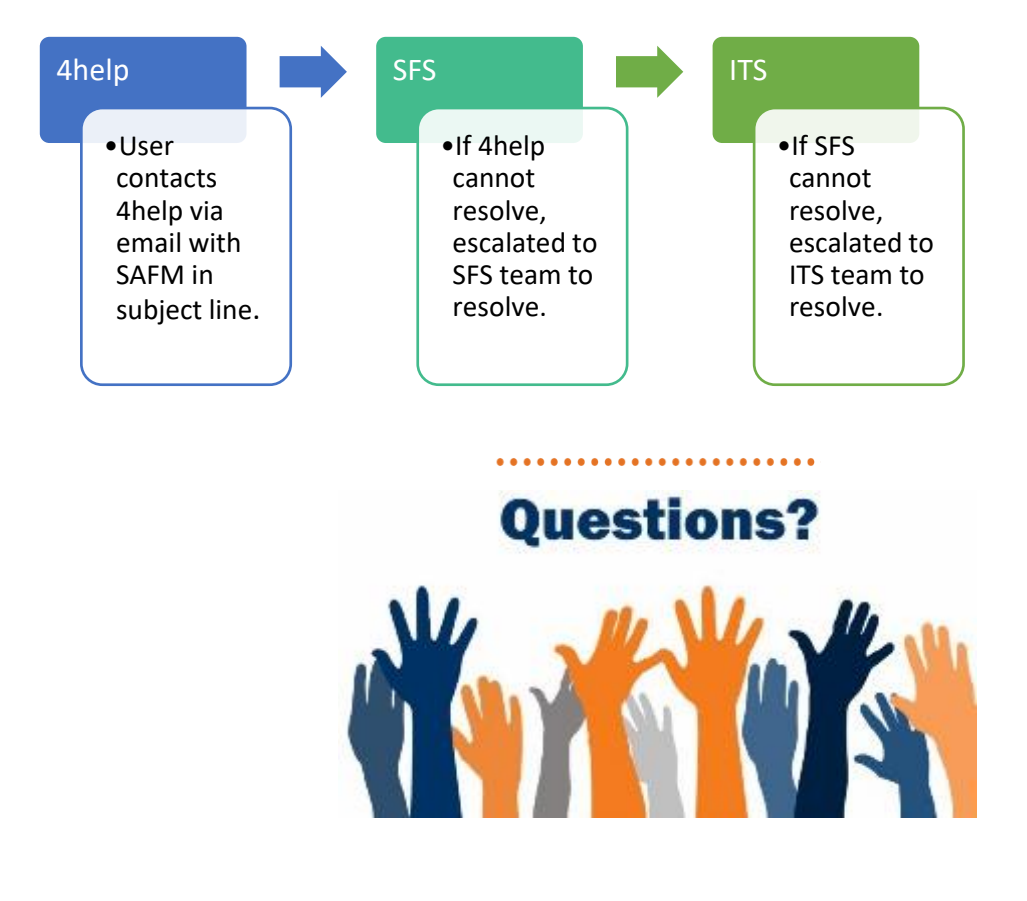